# MATRÍCULA ON LINE Nuevos Alumnos

# ESTUDIOS SUPERIORES DE DISEÑO EASDALCOI 2022/2023

# SE SOLICITARÁ PERMISO A LA DIRECCIÓN DEL CENTRO, PARA HACER LA MATRÍCULA EN LOS SIGUIENTES CASOS

-MATRÍCULA PARCIAL de 18 a 36 créditos ECTS ver procedimiento en la web

# A TENER EN CUENTA..

- LA MATRÍCULA DE 1º CURSO CONSTA DE 60 ECTS.
- EN 1º NO DEBES COGER OPTATIVAS.

- NO SE DEBEN SOLAPAR LAS ASIGNATURAS EN EL HORARIO CONFECCIONADO POR EL ALUMNO, YA QUE LA PRESENCIALIDAD ES OBLIGATORIA Entrar a la aplicación: <u>https://artic.edu.gva.es/ARTIC/</u> Click en el logo de la EASDALCOI Introduce tu DNI y contraseña

Una vez dentro, selección de entorno de trabajo <u>Estudios Superiores de Diseño</u>

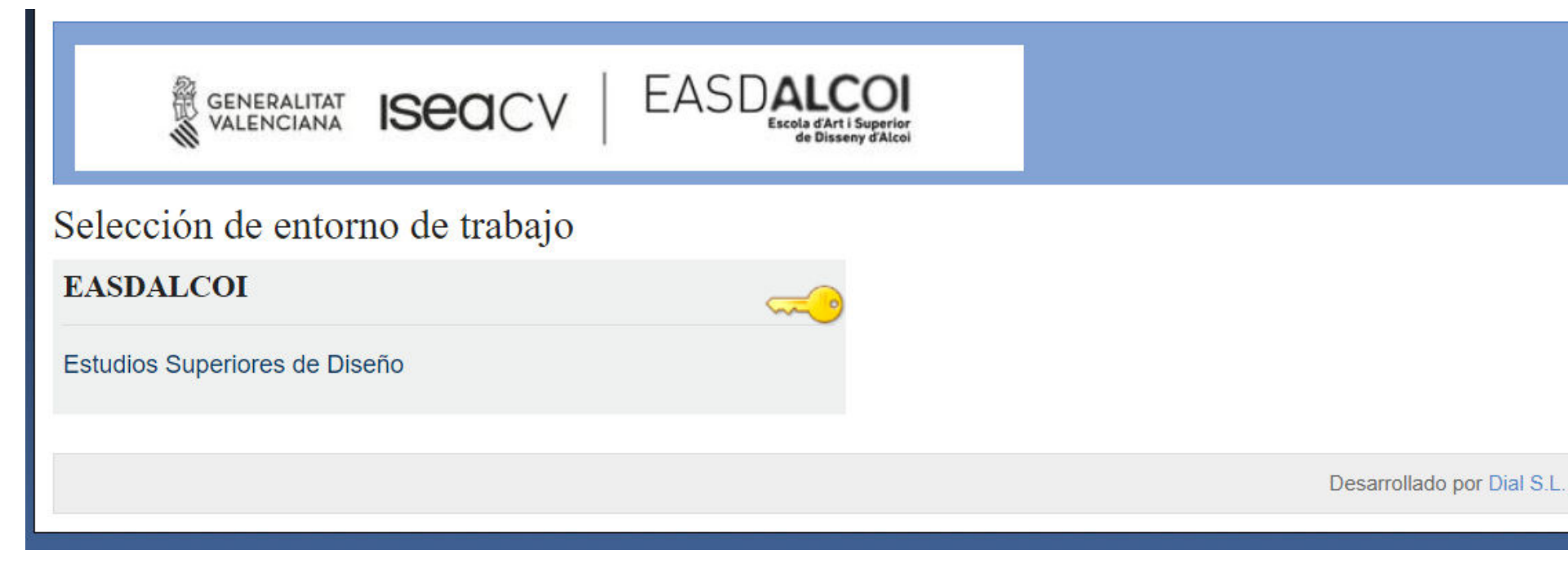

Procesos de admisión abiertos

Matricula \_proves d'accès juliol

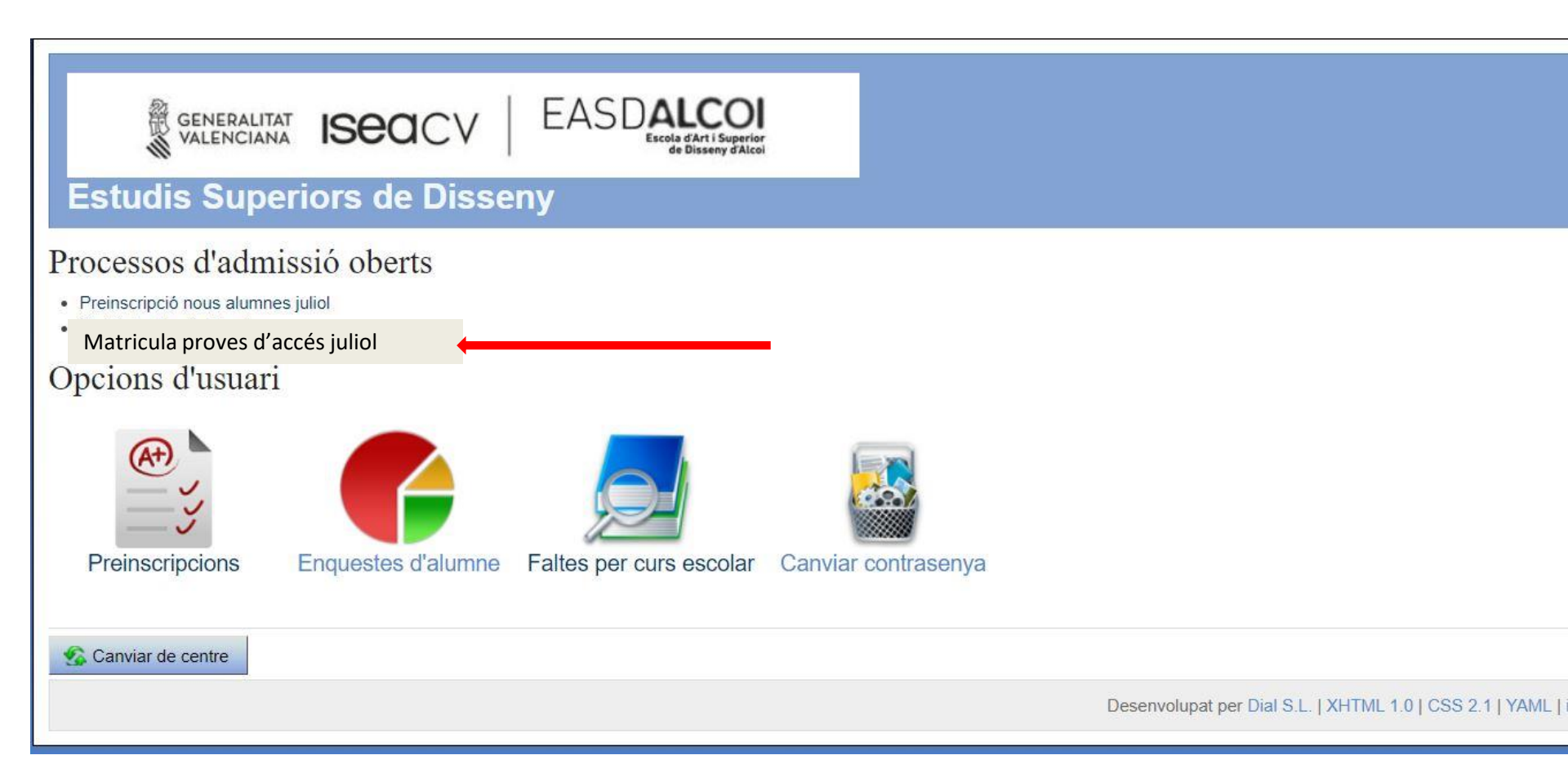

## Matrícula acceso directo

He leído las instrucciones de matriculación. Hacer una nueva matrícula

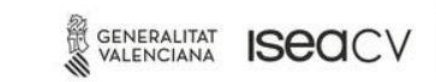

### Estudis Superiors de Disseny

Instruccions de la matriculació

1. Introduïu el vostre usuari i contrasenya per a poder continuar. En cas de no recordar-los, podeu clicar sobre Recordar contrasenya.

EASDALCC

Escola d'Art i Superior de Disseny d'Alcol

- 2. Se us mostrarà en què us matriculeu (tenint en compte la preinscripció realitzada anteriorment) i haureu de confirmar l'elecció
- 3. Si la matrícula no és gratuïta, haureu de seleccionar les taxes i el mètode de pagament
- 4. Se us mostrarà un resum de l'elecció que heu realitzat, i se us demanarà que la confirmeu
- 5. Confirmar l'import i el mètode de pagament

La matrícula comença el Friday, July 17, 2020 9:00 AM i finalitza el Friday, July 17, 2020 1:00 PM

Consultar matrícules fetes anteriorment

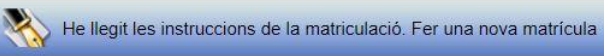

Desenvolupat per Dial S.L. | XHTML 1.0 | CSS 2.1 | YAML | icon sets by iconshock | Team

## Matricular el usuario <u>Estudios Superiores de Diseño</u>

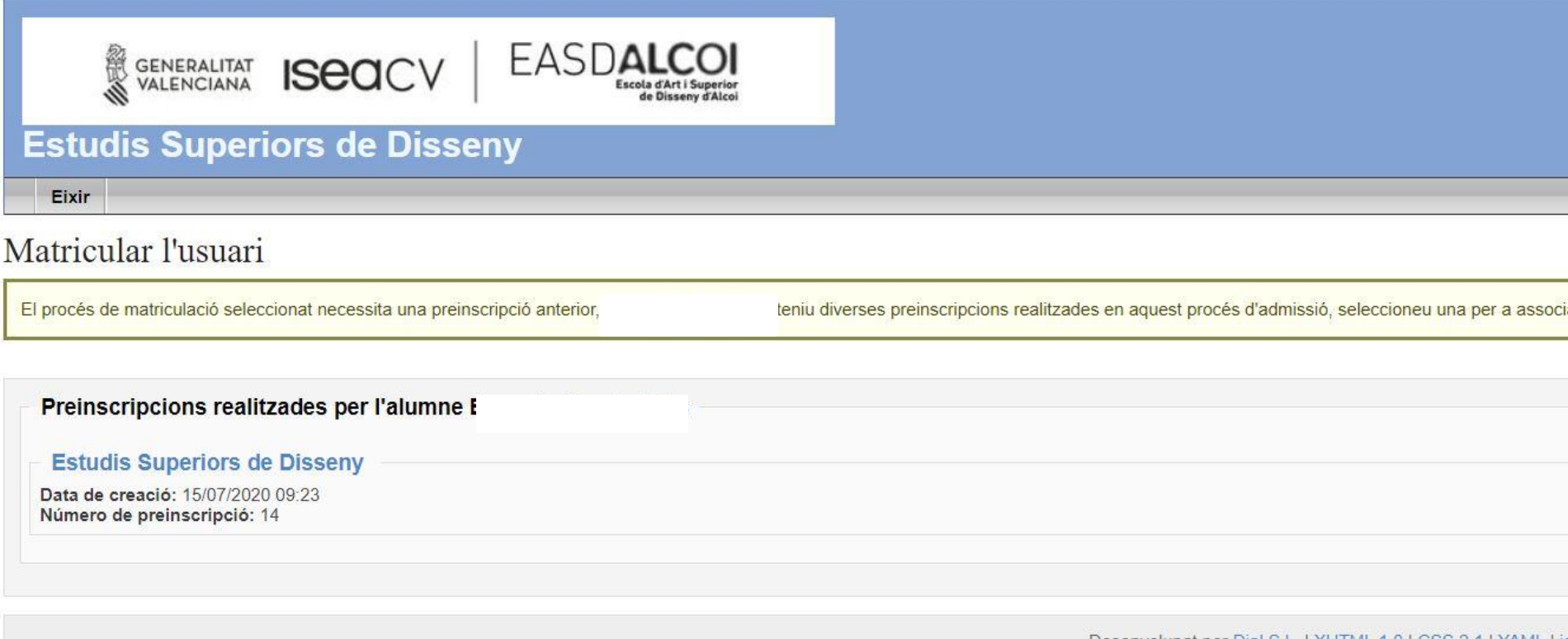

Desenvolupat per Dial S.L. | XHTML 1.0 | CSS 2.1 | YAML | id

## Seleccionar la especialidad.

### <u>Continuar</u>

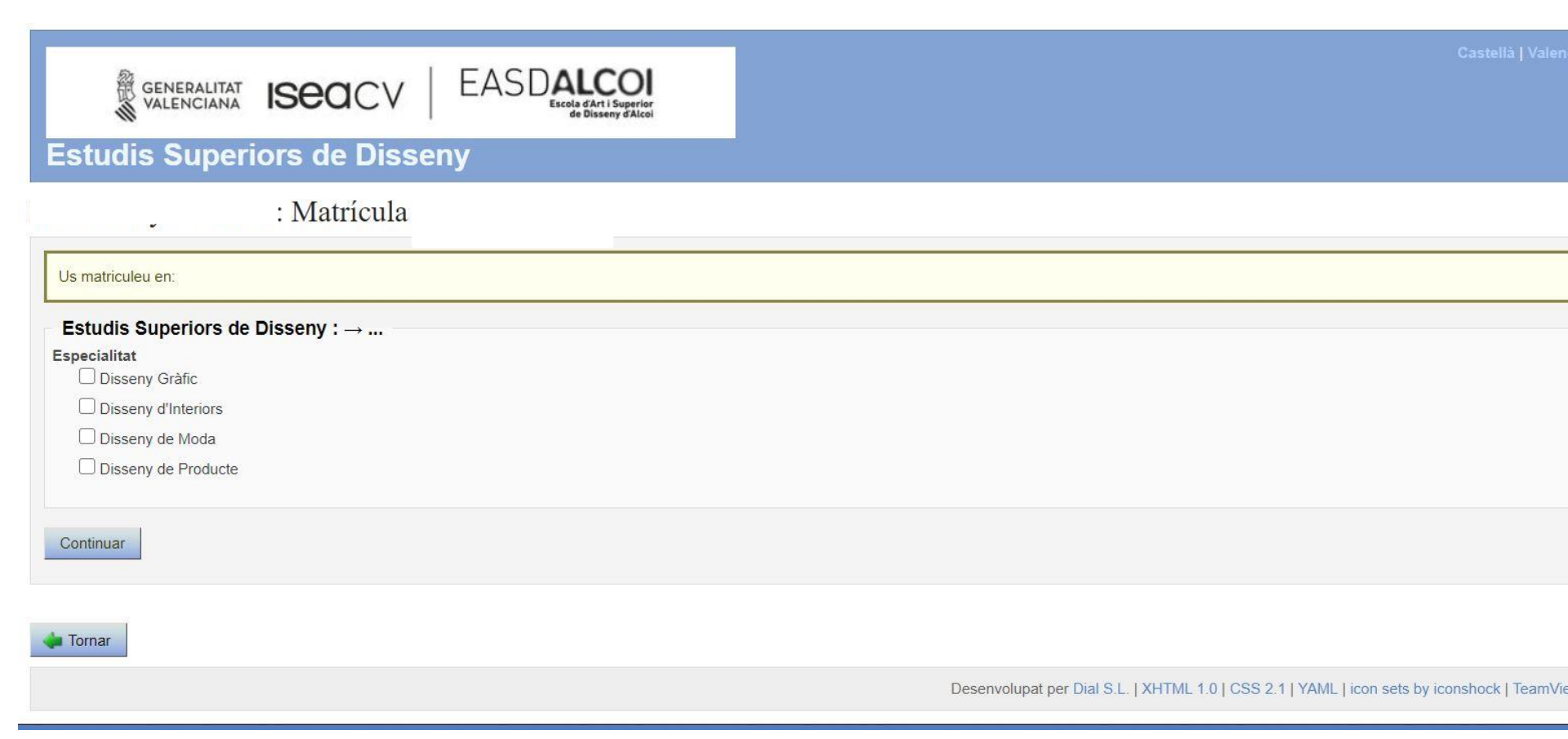

Desplegable de cursos Abrir el curso que te corresponda Marcar las asignaturas de las que quieras matricularte.

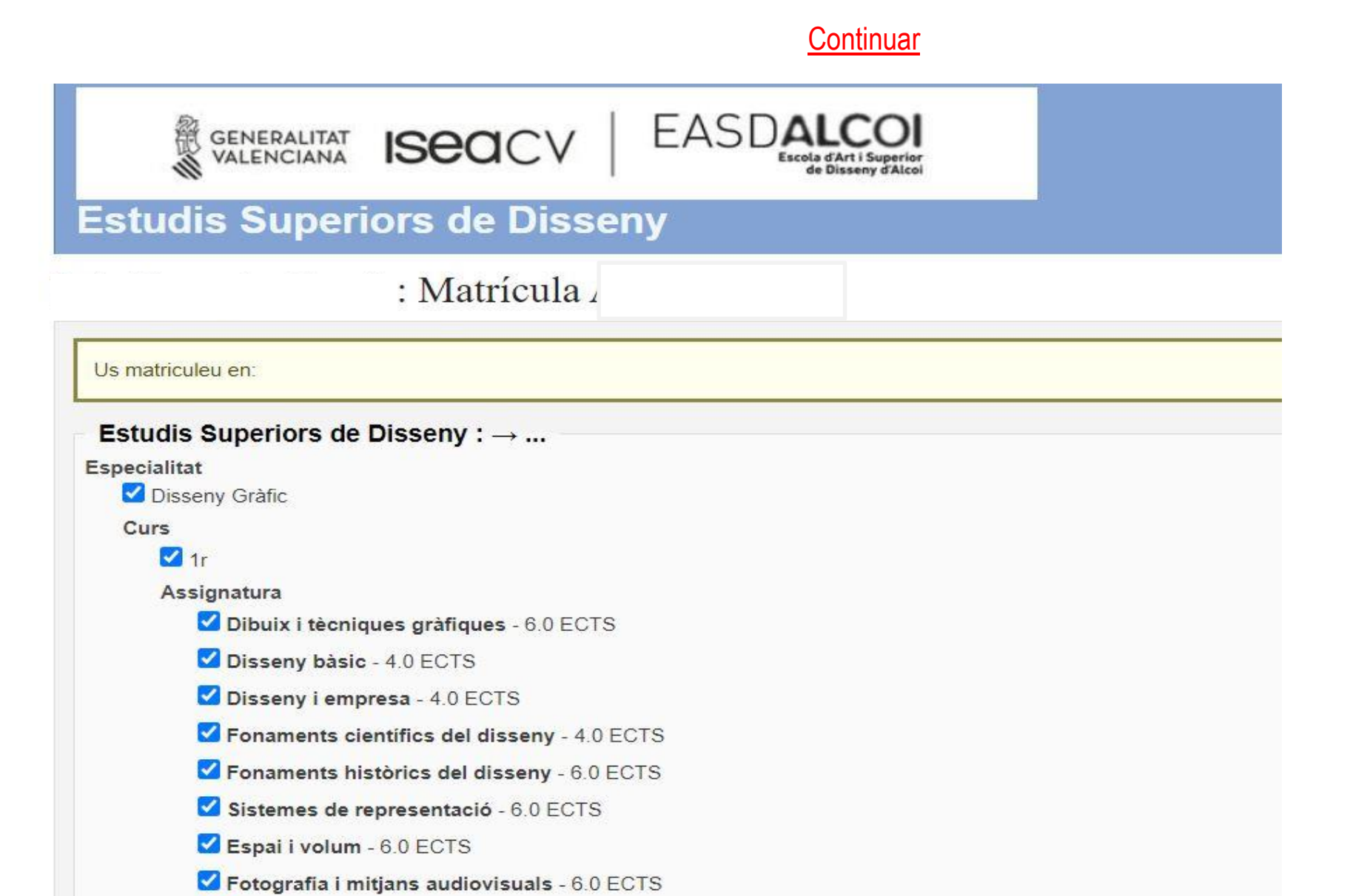

Selección de grupos ( como solo hay un grupo por asignatura ya está marcado por defecto) Puedes visualizar las asignaturas elegidas con el horario por semestres.

| GENERALIT<br>VALENCIAN                                             |                                                                                                    |                                                       |       |       |
|--------------------------------------------------------------------|----------------------------------------------------------------------------------------------------|-------------------------------------------------------|-------|-------|
| Setudie Supe                                                       | eriors de Dissenv                                                                                                    |                                                       |       |       |
| Listuais Supe                                                      | enors de Disseriy                                                                                                    |                                                       |       |       |
|                                                                    | a: Matrícula /                                                                                                    |                                                       |       |       |
| elecció de grups                                                   |                                                                                                    |                                                       |       |       |
| scolliu un grup per cad                                            | la Assignatura                                                                                                    |                                                       |       |       |
| Projectes bàsics *                                                 |                                                                                                    |                                                       |       |       |
| Disseny Gràfic $\rightarrow$ 1r $\rightarrow$                      | 2n semestre $\rightarrow$ <b>Projectes bàsics</b>                                                                                      |                                                       |       |       |
|                                                                    | Horaris                                                                                                    | Professors                                            | Aules | Dates |
| • 1DG                                                              | Dimarts 08:00-08:50<br>Dimarts 08:50-09:40<br>Dimecres 12:40-13:30<br>Dimecres 13:30-14:20<br>Dijous 09:40-10:30<br>Dijous 11:00-11:50 | Castelló Andrés, Maria<br>Garrido Aracil, Justo Julio |       |       |
| Espai i volum $*$<br>Disseny Gràfic $\rightarrow 1r \rightarrow 1$ | 2n semestre → <b>Espai i volum</b>                                                                                                    |                                                       |       |       |
|                                                                    | Horaris                                                                                                    | Professors                                            | Aules | Dates |
| • 1DG                                                              | Dimarts 19:40-10:30<br>Dimarts 11:00-11:50<br>Dimarts 11:50-12:40<br>Dijous 11:50-12:40<br>Dijous 12:40-13:30                          | Reig Calabuig, Maria                                  |       |       |
| Dissenv i empresa *                                                |                                                                                                    |                                                       |       |       |
| Disseny Gràfic $\rightarrow$ 1r $\rightarrow$                      | 1r semestre → <b>Disseny i empresa</b>                                                                                                 |                                                       |       |       |
|                                                                    | Horaris                                                                                                    | Professors                                            | Aules | Dates |
| • 1DG                                                              | Dilluns 09:40-10:30<br>Dilluns 11:00-11:50                                                                                             | Ortuño Soriano, Vicenta                               |       |       |
| l ● 1DG                                                            | Dilluns 11:00-11:50                                                                                                    | Ortuño Soriano, Vicenta                               |       |       |

## Selección de grupos.

## Seleccionar grupos

#### Fotografia i mitjans audiovisuals \*

Disseny Gràfic  $\rightarrow$  1r  $\rightarrow$  2n semestre  $\rightarrow$  Fotografia i mitjans audiovisuals

|       | Horaris                                                                                                    | Professors                                         | Aules | Dates |
|-------|----------------------------------------------------------------------------------------------------|----------------------------------------------------|-------|-------|
| • 1DG | Dimecres 09:40-10:30<br>Dimecres 11:00-11:50<br>Dimecres 11:50-12:40<br>Divendres 11:00-11:50<br>Divendres 11:50-12:40<br>Divendres 12:40-13:30 | García Llorens, José Luis<br>Climent Pérez, Miguel |       |       |

#### Disseny bàsic \*

Disseny Gràfic  $\rightarrow$  1r  $\rightarrow$  1r semestre  $\rightarrow$  **Disseny bàsic** 

|       | Horaris                                                                                    | Professors                  | Aules | Dates |
|-------|--------------------------------------------------------------------------------------------|-----------------------------|-------|-------|
| • 1DG | Dijous 08:00-08:50<br>Dijous 08:50-09:40<br>Divendres 11:00-11:50<br>Divendres 11:50-12:40 | Garrido Aracil, Justo Julio | AULA  |       |

#### Sistemes de representació \*

Disseny  $Gràfic \rightarrow 1r \rightarrow 1r$  semestre  $\rightarrow Sistemes de representació$ 

|       | Horaris                                                                                                    | Professors                       | Aules | Dates |
|-------|----------------------------------------------------------------------------------------------------|----------------------------------|-------|-------|
| • 1DG | Dimarts 12:40-13:30<br>Dimarts 13:30-14:20<br>Dimecres 11:00-11:50<br>Dimecres 11:50-12:40<br>Dimecres 12:40-13:30 | Sempere Gisbert, Francisco Tomás | AULA  |       |

Seleccionar grups

🖕 Tornar

Desenvolupat per Dial S.L. | XHTML 1.0 | CSS 2.1 | YAML | icon sets by iconshock | TeamViewer | icon sets by flaticon| icon

## Importe Seleccionar las opciones que correspondan

<u>Continuar</u>

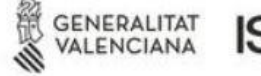

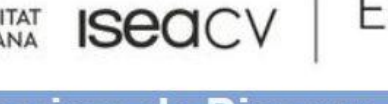

## Estudis Superiors de Disseny

: Matrícula

Seleccioneu l'import adequat i com fareu el pagament.

#### Import

☑ Apertura expediente: 25.46 €

Descomptes i recàrrecs

| Discapacitat amb | n grau igual o | superior al 33% | Reducció de | 100.00 % sobre el preu |
|------------------|----------------|-----------------|-------------|------------------------|
|------------------|----------------|-----------------|-------------|------------------------|

Família monoparental categoria especial Reducció de 100.00 % sobre el preu

Família monoparental categoria general Reducció de 50.00 % sobre el preu

Família nombrosa categoria especial Reducció de 100.00 % sobre el preu

Família nombrosa categoria general Reducció de 50.00 % sobre el preu

MH en la nota mitja del Batxiller Reducció de 100.00 % sobre el preu

Otros Reducció de 100.00 % sobre el preu

Persona en riscDd'exclusió social Reducció de 100.00 % sobre el preu

Víctimes de bandes armades i elements terroristes Reducció de 100.00 % sobre el preu

Víctimes d'actes de violència sobre la dona o els seus fills i filles menors de 25 anys Reducció de 100.00 % sobre el preu

EASDA

Matrícula Título Superior: 9.24 €

Descomptes i recàrrecs

Becario Reducció de 100.00 % sobre el preu

| I Tarjeta identidad: 2.22 €                                                                                                |
|----------------------------------------------------------------------------------------------------|
| Descomptes i recàrrecs                                                                                                    |
| Discapacitat amb un grau igual o superior al 33% Reducció de 100.00 % sobre el preu                                        |
| E Família monoparental categoria especial Reducció de 100.00 % sobre el preu                                               |
| E Família nombrosa categoria especial Reducció de 100.00 % sobre el preu                                                   |
| E Família nombrosa categoria general Reducció de 50.00 % sobre el preu                                                     |
| E Família nombrosa categoria general Reducció de 50.00 % sobre el preu                                                     |
| MH en la nota mitja del Batxiller Reducció de 100.00 % sobre el preu                                                       |
| Otros Reducció de 100.00 % sobre el preu                                                                                   |
| Persona en riscDd'exclusió social Reducció de 100.00 % sobre el preu                                                       |
| Víctimes de bandes armades i elements terroristes Reducció de 100.00 % sobre el preu                                       |
| Víctimes d'actes de violència sobre la dona o els seus fills i filles menors de 25 anys Reducció de 100.00 % sobre el preu |
|                                                                                                    |

### Pagaments \*

#### O Plazos matrícula

- 1.- Seguro escolar (0.00 % de limport): del {2} al {3}
- 2.- Apertura expediente/Carnet (0.00 % de limport): del {2} al {3}
- 3.- 1r termini (50.00 % de limport): del {2} al {3}
- 4.- 2n termini (50.00 % de limport): del {2} al {3}

#### 🔘 Único

- 1.- Seguro escolar (0.00 % de limport): del {2} al {3}
- 2.- Apertura expediente/Carnet (0.00 % de limport): del {2} al {3}
- 3.- Únic (100.00 % de limport): del {2} al {3}

#### Continuar

## Confirmar matrícula

#### Estudis Superiors de Disseriy

#### Confirmació de la matrícula: Matrícula.

Reviseu les dades de la matrícula abans d'efectuar el pagament. Podeu modificar les dades tornant al pas anterior.

#### Informació de la matrícula

Nom de l'alumne

#### Assignatures

| Assignatures                                                                                                    | Crèdits | Reconeixement | Situaciones |
|----------------------------------------------------------------------------------------------------|---------|---------------|-------------|
| Disseny Gràfic $\rightarrow$ 1r $\rightarrow$ 1r semestre $\rightarrow$ <b>Dibuix i tècniques gràfiques</b>      | 6.00    |               |             |
| Disseny Gràfic $\rightarrow$ 1r $\rightarrow$ 1r semestre $\rightarrow$ <b>Disseny bàsic</b>                     | 4.00    |               |             |
| Disseny Gràfic $\rightarrow$ 1r $\rightarrow$ 1r semestre $\rightarrow$ <b>Disseny i empresa</b>                 | 4.00    |               |             |
| Disseny Gràfic $\rightarrow$ 1r $\rightarrow$ 1r semestre $\rightarrow$ Fonaments científics del disseny         | 4.00    |               |             |
| Disseny Gràfic $\rightarrow$ 1r $\rightarrow$ 1r semestre $\rightarrow$ Fonaments històrics del disseny          | 6.00    |               |             |
| Disseny Gràfic $\rightarrow$ 1r $\rightarrow$ 1r semestre $\rightarrow$ <b>Sistemes de representació</b>         | 6.00    |               |             |
| Disseny Gràfic → 1r → 2n semestre → <b>Espai i volum</b>                                                         | 6.00    |               |             |
| Disseny Gràfic $\rightarrow$ 1r $\rightarrow$ 2n semestre $\rightarrow$ <b>Fotografia i mitjans audiovisuals</b> | 6.00    |               |             |
| Disseny Gràfic $\rightarrow$ 1r $\rightarrow$ 2n semestre $\rightarrow$ Llenguatges i tècniques digitals         | 6.00    |               |             |
| Disseny Gràfic $\rightarrow$ 1r $\rightarrow$ 2n semestre $\rightarrow$ <b>Projectes bàsics</b>                  | 6.00    |               |             |
| Disseny Gràfic $\rightarrow$ 1r $\rightarrow$ 2n semestre $\rightarrow$ <b>Tipografia</b>                        | 6.00    |               |             |
| Total crèdits                                                                                                    | 60.00   |               |             |

#### Grups

| Assignatura | Grup | Horari           | Professors | Aules Dates |
|-------------|------|------------------|------------|-------------|
|             |      | Dilluns 11:50-12 | :40        |             |
|             |      | Dilluns 12:40-13 | :30        |             |

## Confirmar matrícula

| Llenguatges i tècniques digitals | 1DG | Divendres 08:00-08:50<br>Divendres 08:50-09:40<br>Divendres 09:40-10:30                                                                | Lozano Lozano, David<br>Martínez Vidal, María Amparo                |
|----------------------------------|-----|----------------------------------------------------------------------------------------------------|---------------------------------------------------------------------|
| Projectes bàsics                 | 1DG | Dimarts 08:00-08:50<br>Dimarts 08:50-09:40<br>Dimecres 12:40-13:30<br>Dimecres 13:30-14:20<br>Dijous 09:40-10:30<br>Dijous 11:00-11:50 | Castelló Andrés <mark>,</mark> Maria<br>Garrido Aracil, Justo Julio |
| Tipografia                       | 1DG | Dilluns 09:40-10:30<br>Dilluns 11:00-11:50<br>Dimarts 12:40-13:30<br>Dimarts 13:30-14:20<br>Dijous 08:00-08:50<br>Dijous 08:50-09:40   | Expósito Andrés, Lourdes<br>Garrigós Pina, Consuelo                 |

#### Import: 583.20 €

- Apertura expediente: 25.46 €
- Matrícula Título Superior: 9.24 €
- Seguro escolar: 1.12 €
- Tarjeta identidad: 2.22 €

#### Pagaments

Único

- 1.- Seguro escolar ( 0.00% de limport) Des de Fins a
- 2.- Apertura expediente/Carnet ( 0.00% de limport) Des de Fins a
- 3.- Únic ( 100.00% de limport) Des de 18/07/2019 Fins a 31/01/2020

Confirmar matrícula

Pulsar sobre los botones PAGAR para generar la tasa 046 Cumplimentar los datos que faltan, guardar el documento y seguir las instrucciones para su pago (preferiblemente con tarjeta bancaria) y guarda el justificante de pago.

| Estud                                      | GENERALITAT ISECICV EAS                                        | DALC(<br>Escola d'Art i Suj<br>de Disseny d | Di                  |                                      |                    |                     |                  | 8609877K ( Desconnectar 🛈 )   |
|--------------------------------------------|----------------------------------------------------------------|---------------------------------------------|---------------------|--------------------------------------|--------------------|---------------------|------------------|-------------------------------|
| Pagamei<br>Matrícula 2<br>3 files trobades | agaments<br>atrícula 2<br>Jes trobades, mostrant totes         |                                             |                     |                                      |                    |                     |                  |                               |
| Descripció                                 | Termini                                                        | Import                                      |                     |                                      | Mètode de pagament | Mètode de devolució | Data de pagament |                               |
|                                            | 1 Seguro escolar ( 0.00 % de limport)                          | 1.12 €                                      | PENDENT DE PAGAMENT |                                      | Pagament extern    |                     |                  | Document de pagament          |
|                                            | 2 Apertura expediente/Carnet ( 0.00 % de limport)              | 27.68€                                      | PENDENT DE PAGAMENT |                                      | Pagament extern    |                     |                  | PAGAR<br>Document de pagament |
|                                            | 3 Únic ( 100.00 % de limport): del <b>{1}</b> a el <b>{2</b> } | 554.40€                                     | PENDENT DE PAGAMENT | El període de pagament ha finalitzat | Pagament extern    |                     |                  | PAGAR<br>Document de pagament |
| 3 files trobades                           | , mostrant totes.                                              |                                             |                     |                                      |                    |                     |                  |                               |
| Comproveu t                                | ots els mètodes de pagament.                                   |                                             |                     |                                      |                    |                     |                  |                               |

┢ Tornar

Desenvolupat per Dial S.L. | XHTML 1.0 | CSS 2.1 | YAML | icon sets by iconshock | TeamViewer | icon sets by flaticon| icon sets by icons

Volver

## Ejemplo del 046 Apertura de expediente y tarjeta de identidad

|           | CONSELLERIA D'EDUCACIÓ, INVESTIGACIÓ, CULTURA I ESPORT                                                                                                    | DECLARACIÓ-LIQUIDACIÓ                                                                      |  |  |  |
|-----------|----------------------------------------------------------------------------------------------------|--------------------------------------------------------------------------------------------|--|--|--|
| CODI TERR | TORIAL / CÓD. TERRITORIAL CEOSA2                                                                                                    | TASA DOD ENSEÑANZAS ADTÍSTICAS SUDEDIODES                                                  |  |  |  |
| ÒRGAN GE  | STOR / ÓRGANO GESTOR: ESCOLA D'ARTI SUPERIOR DE DISSET V                                                                                                    | TASA FOR ENSENANZAS ARTISTICAS SUFERIORES                                                  |  |  |  |
| CONCEPT   | E / CONCEPTO: 9 7 7 8                                                                                                    | DECLARACIÓN-LIQUIDACIÓN                                                                    |  |  |  |
| Α         |                                                                                                    |                                                                                            |  |  |  |
|           |                                                                                                    | Una vez cumplimentada la tasa,                                                             |  |  |  |
| PASSIU    | Aceptar                                                                                                    | pulsa aceptar para que se genere la tasa                                                   |  |  |  |
| suleto P  |                                                                                                    | y su pago                                                                                  |  |  |  |
| RANT 0 SI | 5 NF / MF 6 COGNOMS I NOM O RAO SOCIAL / APELLIDOS Y NOMERE O RAZÓN SOCIAL (APELLIDO 1 APELLIDO2, NOMBRE)                                                                                                    |                                                                                            |  |  |  |
| ECLAR     | 7 CPL -AV. / CL -PL -AV. 8 NOM DE LA VIA PÚBLICA / NOMBRE DE LA VIA PÚBLICA                                                                                                    | 9 NUM. / NO(K 10 LLETRA / LETRA / LETRA 11 ESC. / ESC. 12 PIS/ PISO                        |  |  |  |
| 1         | 14 TELEFON / TELEFOND 15 FAX / FAX 16 MUNICIPI / MUNICIPI / MUNICIPI                                                                                                    | 17 PROVINCIA/ FROVINCIA<br>VALENCIA                                                        |  |  |  |
|           | LEGISLACIÓ APLICABLE : LLEI 20/2017, de 28 de desembre, de la Generalitat, de taxes                                                                                                    |                                                                                            |  |  |  |
| в         | LEGISLACIÓN APLICABLE: LEY 20/2017, de 28 de diciembre, de la Generalitat, de tasas                                                                                                    |                                                                                            |  |  |  |
|           | N° EXPEDIENT / N° EXPEDIENTE                                                                                                    |                                                                                            |  |  |  |
|           |                                                                                                    | N° CRĖDITS/N° PROCEDIMENTS IMPORT / TOTAL /<br>N° CRĖDITOS/N° PROCEDIMIENTOS IMPORTE TOTAL |  |  |  |
|           | PROVA ESPECÍFICA PER A PERSONES SENSE REQUISITS ACADÈMICS (Art. 69.5 LOE)<br>PRUEBA ESPECÍFICA PARA PERSONAS SIN REQUISITOS ACADÉMICOS (Art. 69.5 LOE)                                                         | 21,95 0,00                                                                                 |  |  |  |
|           | PROVA ESPECÍFICA D'ACCES<br>PRUEBA ESPECÍFICA DE ACCESO                                                                                                    | 52,52 0,00                                                                                 |  |  |  |
|           | PROVES D'APTITUD D'ACCES MÀSTERS EEAA<br>PRUEBAS DE APTITUD ACCESO MÁSTERS EEAA                                                                                                    | 72,82 0,00                                                                                 |  |  |  |
| CIÓN      | OBERTURA D'EXPEDIENT ACADÈMIC PER INICI D'ESTUDIS EN UN CENTRE I TRASLLAT, EXPEDICIÓ<br>ACADÈMICS / APERTURA DE EXPEDIENTE ACADÉMICO POR INICIO DE ESTUDIOS EN UN CENTRO<br>EXPEDICIÓN CERTIFICADOS ACADÉMICOS | CERTIFICATS<br>Y TRASLADO,125,4625,46                                                      |  |  |  |
| LIQUIDA   | EXPEDICIÓ O RENOVACIÓ DE TARGETES D'IDENTITAT D'ESTUDIANTS I EXPEDICIÓN O RENOVACIÓN DE<br>IDENTIDAD DE ESTUDIANTES                                                                                            | TARJETAS DE         1         2,22         2,22                                            |  |  |  |

## Ejemplo del 046 Tasas matrícula

| CODI TERRI<br>ORGAN GESTO | CONSERVERTORIAL / COD TERRITORIAL<br>RI GRGANO GESTOR:                                                                                      |                                      | TAXA PER ENSENYANCE<br>MATRÍCULA I RECO<br>DECLARAO<br>TASA POR ENSEÑANZA<br>MATRÍCULA Y RECON<br>DECLARACI | ES ARTÍSTIQUES SUP<br>NEIXEMENT DE CRÉD<br>CIÓ-LIQUIDACIÓ<br>S ARTÍSTICAS SUPEI<br>IOCIMIENTO DE CRÉL<br>ÓN-LIQUIDACIÓN | ERIORS<br>NTS<br>RIORES<br>DITOS |                | MODEL<br>MODELO<br>046<br>CPR:<br>9056436 |
|---------------------------|----------------------------------------------------------------------------------------------------|--------------------------------------|----------------------------------------------------------------------------------------------------|----------------------------------------------------------------------------------------------------|----------------------------------|----------------|-------------------------------------------|
| CONCEPT                   |                                                                                                    |                                      |                                                                                                    |                                                                                                    |                                  |                |                                           |
| ECTE PASSIU ETO PASSIU    | Aceptar                                                                                                    | Una v                                | ez cumplimei<br>que se ge                                                                                   | ntada la tas<br>enere la tas                                                                                            | sa, pulsa ac<br>sa y su pago     | eptar par<br>> | а                                         |
| subJE<br>o suu            | 5 NEF / NEF<br>APEL LIDO1 APEL LIDO2 NOMBRE<br>0 APEL LIDO1 APEL LIDO2 NOMBRE                                                               | SOCIAL                               |                                                                                                    |                                                                                                    |                                  |                |                                           |
| RANT 0                    | CPL:-AV. / CLPL:-AV.     Nom DE LA VIA PÜBLICA / MOMERE DE LA VIA PÜBLICA                                                                   |                                      | 9 NÚM / NÚM.                                                                                                | 10 LLETRA/LETRA                                                                                                    | 11 ESC/ESC.                      | 12 PIS / PISO  | 13 PTA/PTA.                               |
| DECL                      | 15 FAX / FAX 16 MUNICIPIO ONTINYENT                                                                                                    |                                      |                                                                                                    | 17 PROVINCIA / PROVINCIA<br>VALENCIA                                                                                    | ~                                |                | 18 CP/C.P.<br>46870                       |
| В                         | N°EXPEDIENT / N° EXPEDIENTE                                                                                                    | Legislació aplic<br>qual s'aprova el | able: Capítol V bis del Títol V del Decret Legisla<br>Text Refós de la Llei de Taxes de la Generalitat      | iu 1/2005, de 25 de febrer, pel                                                                                         |                                  |                |                                           |
|                           |                                                                                                    | Γ                                    | Nº CREDITS/Nº PRI                                                                                           |                                                                                                    | IMPORT/                          | TOTAL/         |                                           |
|                           |                                                                                                    |                                      | 60,0                                                                                                    | JOED MILLINI CO                                                                                                    | 9,24                             | 554,40         |                                           |
|                           | MATRICOLA INTOLO SOFERIOR, PRIMERA VEZ                                                                                                    |                                      | 0,0                                                                                                    |                                                                                                    | 11,55                            | 0,00           |                                           |
|                           | MATRICULAS POSTERIORES. SECONDA VEZ<br>MATRICULES POSTERIORS: TERCERA VEZ O DOSTERIORS<br>MATRICULAS DOSTERIORES. TERCERA VEZ O DOSTERIORES | ~                                    | 0,0                                                                                                    |                                                                                                    | 15,71                            | 0,00           | 2                                         |
|                           | MATRIOLAS POSTERIORES. TERCERA VEZ O POSTERIORES<br>MATRÍCULA TÍTOL SUPERIOR (CENTRES EXTERNS ADSCRITS)                                     | a,                                   |                                                                                                    |                                                                                                    | 2,31                             | 0,00           | 5                                         |
| 2                         | MATRICULA MÁSTERS ERA                                                                                                    |                                      |                                                                                                    |                                                                                                    | 30,93                            | 0,00           |                                           |
| DACIÓ                     | MATRICULA MASTERS EEAA<br>MATRICULA MÁSTERS EEAA (CENTRES EXTERNS ADSCRITS)                                                                 |                                      |                                                                                                    |                                                                                                    | 7,73                             | 0,00           |                                           |
| rigui                     | MATRIGULA MASTERS EEAA (CENTROS EXTERNOS ADSCRITOS)<br>RECONEIXIMENT DE CRÉDITS EN CENTRES PRIVATS O ESTRANGERS                             |                                      | 0,0                                                                                                    |                                                                                                    | 2,31                             | 0,00           |                                           |
|                           | RECONOCIMIENTO DE CREDITOS EN CENTROS PRIVADOS O EXTRANJEROS                                                                                | 2                                    |                                                                                                    |                                                                                                    |                                  | \$2            |                                           |

Desde Pagos / Volver

Puedes acceder a consultar tu expediente académico Guarda el PDF de resguardo de matrícula

| Estudis Supe                                      | riors de Disse                   | ny                      |                     |                        |      |                            |    |      |     |           |                         |    |
|---------------------------------------------------|----------------------------------|-------------------------|---------------------|------------------------|------|----------------------------|----|------|-----|-----------|-------------------------|----|
| Eixir                                             |                                  |                         |                     |                        |      |                            |    |      | _   |           |                         |    |
| Expedients de                                     |                                  |                         |                     |                        |      |                            |    |      |     |           |                         |    |
| - Disseny Gràfic                                  |                                  |                         |                     |                        |      |                            |    |      |     |           |                         |    |
| Formeu exp                                        | edient:                          |                         |                     |                        |      |                            |    |      |     |           |                         |    |
| Matrícules de l'expedi<br>Curs escolar: 2020/2021 | ent                              |                         |                     |                        |      |                            |    |      |     |           |                         | Ho |
| Pla d'estudis: Estudis Sup                        | eriors de Disseny                |                         |                     |                        |      |                            |    |      |     |           |                         |    |
| Procés d'ingrés: Matrícula                        |                                  |                         |                     |                        |      |                            |    |      |     |           |                         |    |
| Data de la matrícula: 17/0                        | 7/2020 11:28                     |                         |                     |                        |      |                            |    |      |     |           |                         |    |
| Cursos escolars matricul                          | ats: 1                           |                         |                     |                        |      |                            |    |      |     |           |                         |    |
| Estat de la matrícula: Pr                         | ROVISIONAL (QUEDEN OPERAC        | IONS PENDENTS)          |                     |                        |      |                            |    |      |     |           |                         |    |
| Pagaments: Consultar pag                          | aments                           |                         | 0                   |                        |      |                            |    |      |     |           |                         |    |
| Llistes: Resguard de matri                        | cula   Certificat 🖤   Certific   | at amb situacio         | ns 🕑                |                        |      |                            |    |      |     |           |                         |    |
| Documents: Sol·licitats/Pre                       | eccioneu una opcio -<br>esentats |                         |                     |                        |      |                            |    |      |     |           |                         |    |
| Especialitat                                      |                                  | Dissenv Gràfic          |                     |                        |      |                            |    |      |     |           |                         |    |
| Curs                                              |                                  | ir .                    |                     |                        |      |                            |    |      |     |           |                         |    |
| semestre                                          |                                  | Ir semestre 2n semestre |                     |                        |      |                            |    |      |     |           |                         |    |
|                                                   |                                  |                         | 1                   |                        |      |                            |    |      |     |           |                         |    |
| Curs escolar                                      | Assignatures                     | Crèdits                 | Tip <mark>us</mark> | Estat de l'assignatura | Grup | Professors                 |    | Nota | 🕜 s | ituacions | Convocatòries consumide | IS |
| 1r                                                | Dibuix i tècniques gràfiques     | 6.00                    | Formació bàsica     |                        | 1DG  | Cubells Ruiz, Rosa Mari    | a  |      |     |           |                         |    |
| 1r                                                | Disseny bàsic                    | 4.00                    | Formació bàsica     |                        | 1DG  | Garrido Aracil, Justo Juli | io |      |     |           |                         |    |
|                                                   |                                  |                         |                     |                        |      |                            |    |      |     |           |                         |    |

El pago del **seguro escolar** (< 28 años) y **sólo el seguro escolar** lo debes de abonar en la siguiente cuenta bancaria:

## ES97 0081 0267 8200 0169 2979

poniendo como concepto el nombre del alumno Guarda el justificante de pago.

# DOCUMENTACIÓN A ENVIAR AL SIGUIENTE CORREO matricula\_estudis\_disseny\_superior@easdalcoi.es

- 1. Fotografia tamaño carnet
- 2. El resguardo de la matrícula
- 3. El justificante pago seguro escolar (< 28 años)
- 4. El formulario 046 de tasas de Matrícula y justificante de pago
- 5. Si es el caso, justificante de situación de exención ó bonificación de tasas
- 6. Si es el caso, resguardo de presentación de la beca.

Mientras no se presente toda la documentación correctamente, tu matrícula no será confirmada.